## APP SERVICE MIGRATION TOOL DOCUMENT

### **İÇİNDEKİLER**

| 1. | WHAT IS APP SERVICE MIGRATION TOOL | 1 |
|----|------------------------------------|---|
| 2. | BEGIN ASSESTMENT                   | 2 |
| 3. | BEGIN MIGRATION                    | 3 |

## 1. WHAT IS APP SERVICE MIGRATION TOOL

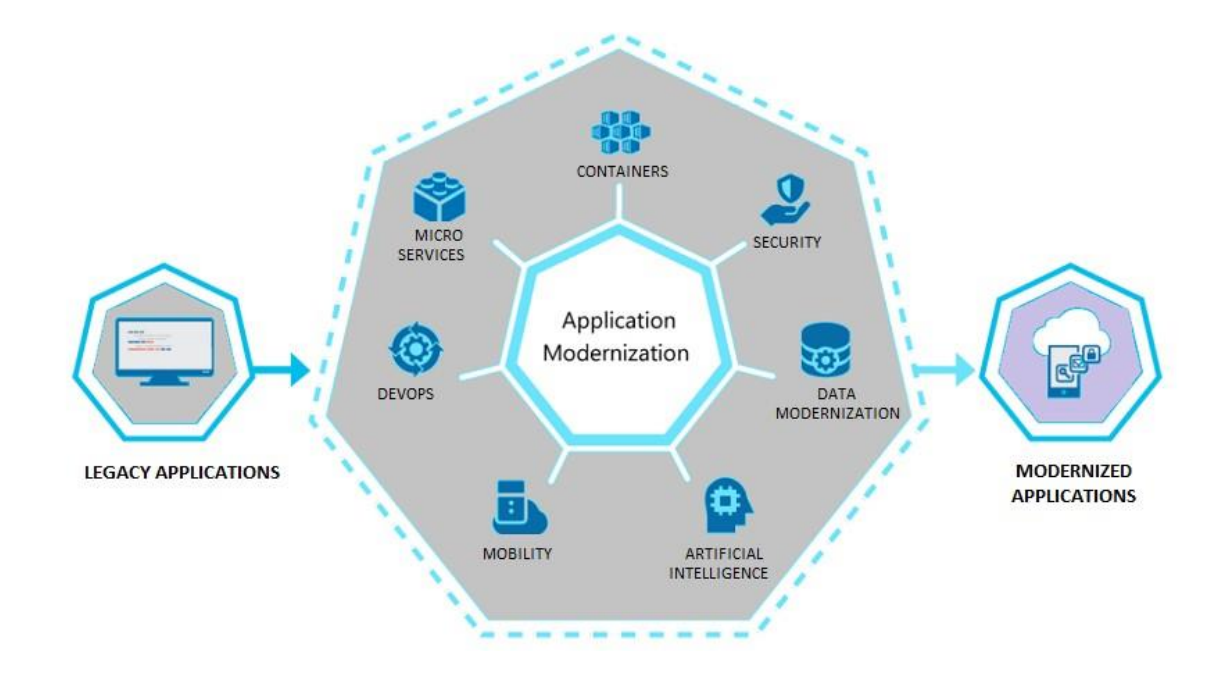

App Service Migration Tool is a migration tool developed by Microsoft that analyzes the applications in existing on-premises in detail and prepares reports for a possible migration. We can start scanning by providing the application with a Public endpoint. Many details such as what technologies are used in the application, traffic, utilization, ports and settings are examined in scanning. After the endpoint scan is complete, we can download a transport assistant that will help us move step by step. We can access this assistant at https://appmigration.microsoft.com/. This assistant is only available for .Net and PHP applications. It is stated in the link above by Microsoft that it will be supported in other application languages.

## 2. . BEGIN ASSESTMENT

First, by entering https://appmigration.microsoft.com/, we start our assessment from our endpoint and check the suitability.

# Migrate to Azure App Service

Assess any app with an endpoint scan. Download the Migration Assistant and start your .NET and PHP app migration to Azure App Service.

| Assess<br>Provide a public URL to assess to start your migration process. | <b>Download</b><br>For internal .NET and PHP apps, download the Migration<br>Assistant. |  |  |  |  |  |  |
|---------------------------------------------------------------------------|-----------------------------------------------------------------------------------------|--|--|--|--|--|--|
| Start your assessment by entering a public facing endpoint to scan.       |                                                                                         |  |  |  |  |  |  |
| https:// https://www.datamarket.com.tr                                    | Assess                                                                                  |  |  |  |  |  |  |

As a result of Assestment, information such as the following comes before us. This information includes all the technologies, frameworks, hosting information and web server information running on the site.

| https:// www.datamarket.com.tr/                                                                                              | Assess                                                                                                    |
|----------------------------------------------------------------------------------------------------|----------------------------------------------------------------------------------------------------|
|                                                                                                    |                                                                                                    |
| Your site's framework and hosting model is fully supporte<br>your migration process by downloading the migration ass<br>app. | ed for migrating over to Azure App Services. Start<br>sistant and following the steps to migrate your Start Migrating Now ! |
| tected Domains (2)                                                                                                    |                                                                                                    |
| latamarket.com.tr                                                                                                    |                                                                                                    |
| FRAMEWORK (6)                                                                                                    |                                                                                                    |
| ASP.NET<br>Last detected : 10 days ago                                                                                       | One or more top Azure App web apps use this framework                                                                       |
| ASP.NET Ajax<br>Last detected : 2 years ago                                                                                  | One or more top Azure App web apps use this framework                                                                       |
| ASP.NET 4.0<br>Last detected : 2 years ago                                                                                   | One or more top Azure App web apps use this framework                                                                       |
| Microsoft Office SharePoint<br>Last detected : 2 years ago                                                                   | One or more top Azure App web apps use this framework                                                                       |
| OpenResty<br>Last detected : 10 days ago                                                                                     | One or more top Azure App web apps use this framework                                                                       |
| PHP<br>Last detected : 10 days and                                                                                           | One or more top Azure App web apps use this framework                                                                       |

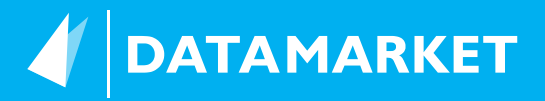

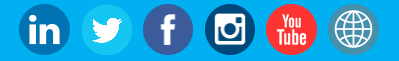

#### ADS (1)

| DoubleClick.Net<br>Last detected : a month ago               | Used by top App Service site. |
|--------------------------------------------------------------|-------------------------------|
| ANALYTICS (4)                                                |                               |
| Google Analytics<br>Last detected : 7 days ago               | Used by top App Service site. |
| Google Universal Analytics<br>Last detected : 7 days ago     | Used by top App Service site. |
| Google Analytics Classic<br>Last detected : a year ago       | Used by top App Service site. |
| Global Site Tag<br>Last detected : 10 months ago             | Used by top App Service site. |
| CDN (2)                                                      |                               |
| GStatic Google Static Content<br>Last detected : a month ago | Used by top App Service site. |
| Content Delivery Network Last detected : a year ago          | Used by top App Service site. |
| CMS (10)                                                     |                               |

As a result of this assestment, Azure Migrate gives us a message like:

Your site's framework and hosting model is fully supported for migrating over to Azure App Services. Start your migration process by downloading the migration assistant and following the steps to migrate your app.

Start Migrating Now !

This message states that our site is fully compatible with Azure App Service. If your application is .Net or PHP by pressing the Start Migrating Now button, you are directed to the page to download the assistant.

Minimum system requirements:

- IIS 7.5
- Administrator access on the server

Download the Migration Assistant

Migration Assistant

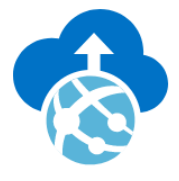

Migration Assistant (Linux Preview)

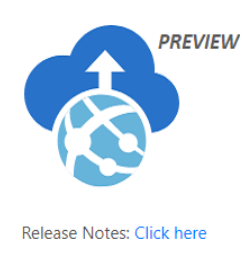

**Download Linux Preview** 

Download

DATAMARKET

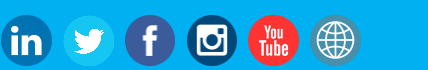

## **3. BEGIN MIGRATION**

We will start migration by downloading the migration assistant according to our operating system from the link. The important point is that we are downloading this assistant to the machine with IIS running on our sites.

After deploying the application to the machine with IIS, a screen like the following welcomes us;

| Azure App Service Migration Assistant<br>File View Help | ₩d 172.162.8 - 5" ×                                                     |
|---------------------------------------------------------|-------------------------------------------------------------------------|
| The view help                                           |                                                                         |
| Choose a Site                                           | Start                                                                   |
| Assessment Report                                       | This tool lets you migrate your on-premises app to Azure App Service    |
| Login to Azure                                          | Sites Found                                                             |
| Azure Migrate Hub                                       | 2                                                                       |
| Azure Options                                           | Select a site below and continue to the next step to see an assessment. |
| Hybrid Connection                                       | Name                                                                    |
| Migration Results                                       | Default Web Site                                                        |
|                                                         | kokiskorum.com                                                          |

We decide which sites on IIS will be moved and we enter next. The next step, on the Assestment report screen, is looking at connection strings, configuration settings, certificates and many settings, indicating problems that may arise after migration.

| 🚸 Azure App Service Migration Assistant |                                  | H all          | 172.16.2.8                                                    |                                                                                                    | - 0         | × |
|-----------------------------------------|----------------------------------|----------------|---------------------------------------------------------------|----------------------------------------------------------------------------------------------------|-------------|---|
| File View Help                          |                                  |                |                                                               |                                                                                                    |             |   |
| Choose a Site                           | Assessment                       | Report for 'ky | vkkskorum.com'                                                |                                                                                                    |             |   |
| Assessment Report                       | Success Warni                    | ng Error       |                                                               |                                                                                                    |             |   |
| Login to Azure<br>Azure Migrate Hub     | 11 🛛 3 🗖                         | 0              |                                                               |                                                                                                    |             |   |
|                                         | 🗆 Name                           | Desc           | ription                                                       | Details                                                                                                    |             |   |
| Azure Options                           | <ul> <li>Success (11)</li> </ul> | )              |                                                               |                                                                                                    |             |   |
| Hybrid Connection                       | Warning (3)                      | 3)             |                                                               |                                                                                                    |             |   |
| Migration Results                       | Localhost DB Ser                 | ver Chec       | cks if site is using "localhost" database server connections. | A connection string was found using "localhost" for the<br>server value in configuration path /kvkkskorum.com                                                                                                    | DLearn More |   |
|                                         | Configuration Err                | ors Chec       | cks for errors in the IIS configuration                       | The following configuration errors were found:<br>HESUIT=80070087, Action=reading_config_section,<br>SectionSchemaName=system.codedom,<br>AttributeName=, Message=Filename: \\\\?<br>\\C\\interpub\Vokkskorum.com\\web.config\VhLine<br>number: TVV/hrEnror Cannot add duplicate collection<br>entry of type' compiler' with combined key attributes<br>'language, extension' respectively set to 'c#;cs;csharp,<br>.cs'\/hV/h | DLearn More |   |
|                                         | Certificates                     | Chec           | cks to see if application is using HTTPS                      | The application uses HTTPS                                                                                                    | DLearn More |   |
|                                         | □ Error (0)                      |                |                                                               |                                                                                                    |             |   |

If we don't see any problems, we continue by saying next. He wants us to login to Azure in the next step.

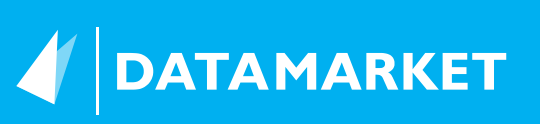

| ର୍ଚ୍ଚ<br>File | Azure App Service Migration A<br>e View Help | ssistant                                                                                                    | ette al                                                                                                    | 172.16.2.8 | _ # × | - | ٥ | × |  |  |  |
|---------------|----------------------------------------------|----------------------------------------------------------------------------------------------------|----------------------------------------------------------------------------------------------------|------------|-------|---|---|---|--|--|--|
|               | Choose a Site                                | Login to Azure                                                                                                    | Login to Azure                                                                                                    |            |       |   |   |   |  |  |  |
|               | Assessment Report                            | Before we start the migration p                                                                                           | efore we start the migration process, you need to login to an Azure account with a subscription. Use a web browser to open the page https://microsoft.com/devicelogin and enter the<br>evice code below to authenticate to Azure Cloud, or select a different cloud. |            |       |   |   |   |  |  |  |
|               | Login to Azure                               | device code below to addienti                                                                                             |                                                                                                    |            |       |   |   |   |  |  |  |
|               | Azura Migrata Hub                            | Device Code                                                                                                    |                                                                                                    |            |       |   |   |   |  |  |  |
|               | Azure Migrate Hub                            | DAHKE6XES                                                                                                    | Copy Code & Open Browser                                                                                                    |            |       |   |   |   |  |  |  |
|               | Azure Options                                |                                                                                                    |                                                                                                    |            |       |   |   |   |  |  |  |
|               | Hybrid Connection                            | Don't have an Azure subscription?                                                                                         |                                                                                                    |            |       |   |   |   |  |  |  |
|               | Migration Results                            | You'll need an Azure subscription in order to login and create your website resources. DSign up for an Azure subscription |                                                                                                    |            |       |   |   |   |  |  |  |

By pasting the code on the screen that opens, we log in to our Azure account and automatically proceed to the next step by the program. In this step, he wants us to choose a Migrate project. If not, we can create a new one.

| 🚸 Azure App Service Migration A | ssistant + .il 172.16.2.8 - 🗗 🗙                                                                                                    |
|---------------------------------|----------------------------------------------------------------------------------------------------|
| File View Help                  |                                                                                                    |
| Choose a Site                   | Azure Migrate Hub                                                                                                    |
| Assessment Report               | Select an Azure Migrate Project and click next to send assessment information. Migration results will also be sent to this project. Switch user direc |
| Login to Azure                  | Azure Migrate Project  Create New Azure Migrate Project                                                                                               |
| Azure Migrate Hub               |                                                                                                    |
| Azure Options                   |                                                                                                    |
| Hybrid Connection               |                                                                                                    |
| Migration Results               |                                                                                                    |

If we want to create a new one, we are directed to Azure Portal and from here we select and add Web App Assestment as migration tool.

| S Azure Migrate           | Web Apps 👒                                                                                                    | Х                                     |
|---------------------------|----------------------------------------------------------------------------------------------------|---------------------------------------|
|                           | « 🕐 Refresh                                                                                                    |                                       |
| Overview                  | Last refreshed at: 17.07.2020 15:36:25 (Click on "Refresh" to update the page)                                    | Migrate project (change): Migrate-MSP |
| Migration goals           |                                                                                                    |                                       |
| Servers                   | Assessment tools                                                                                                  |                                       |
| Databases                 |                                                                                                    |                                       |
| VDI                       | Azure Migrate: Web App Assessment                                                                                 |                                       |
| 📀 Web Apps                | + Assess                                                                                                    |                                       |
| 🌻 Data Box                |                                                                                                    |                                       |
| Manage                    | Quick start                                                                                                    |                                       |
| Discovered items          | 1: Download App Service Migration Assistant<br>Download the App Service Migration Assistant tool from here        |                                       |
| Support + troubleshooting | 2: Assess using App Service Migration Assistant<br>Once you have downloaded the tool, install it on a machine and |                                       |
| R New support request     | assess your web apps by following the steps mentioned here                                                        |                                       |
|                           |                                                                                                    |                                       |
|                           |                                                                                                    |                                       |
|                           | Add more assessment tools? Click here.                                                                            |                                       |
|                           | Migration tools                                                                                                   |                                       |
|                           | You do not have any migration tools yet. Click here to add a migration tool when you are ready to migrate.        |                                       |

In the next step, we choose which resource to move. We enter our App Service information and adjust the database configuration, if any.

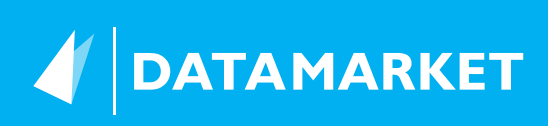

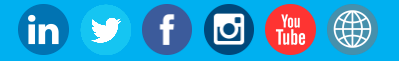

| Azure App Service Migration. | Assistant 🕂 📶                                                   | 172.16.2.8                             | ×                                               |
|------------------------------|-----------------------------------------------------------------|----------------------------------------|-------------------------------------------------|
| File View Help               |                                                                 |                                        |                                                 |
| Choose a Site                | Azure Options                                                   |                                        |                                                 |
| Assessment Report            | We will create the required Azure resources for you to create a | nd migrate your contents to a new app. | Before we can do that we need some information. |
| Login to Azure               | Subscription *                                                  |                                        |                                                 |
| Azure Migrate Hub            | Visual Studio Enterprise – MPN (ec0b121c-ea32-4672-b8           | 8e1-e324111aaedd) 🛛                    |                                                 |
| Azure Options                | Resource Group *                                                |                                        |                                                 |
| Hybrid Connection            | Create new 🖲 Use existing                                       |                                        |                                                 |
| Migration Results            | armResource                                                     |                                        |                                                 |
|                              | Destination Site Name *                                         |                                        |                                                 |
|                              | kvkkskorumQ                                                     | .azurewebsites.net                     |                                                 |
|                              | App service plan                                                |                                        |                                                 |
|                              | Create new 💽 Use existing                                       |                                        |                                                 |
|                              | Dedicated app service plan *                                    |                                        |                                                 |
|                              | ASP-TestLab-9cc5 (S1, 1 instance(s))                            | ٥                                      |                                                 |
|                              | Databases                                                       |                                        |                                                 |
|                              | Choose how to handle database connections Learn More            |                                        |                                                 |
|                              | Skip database setup                                             | enable database connection             |                                                 |

## To automate the process later, we can export Arm Template or start Migrate directly and start our site migration.

| 🚷 /  | zure App Service Migration Assis | tant                         | the the                            | 172.16.2.8                                | _ 8 ×                                   | - | ٥ |
|------|----------------------------------|------------------------------|------------------------------------|-------------------------------------------|-----------------------------------------|---|---|
| File | View Help                        |                              |                                    |                                           |                                         |   |   |
|      | Choose a Site                    | Migration in I               | Progress                           |                                           |                                         |   |   |
|      | Assessment Report                | Please wait while migration  | n is in progress. This may take a  | few minutes. Once the migration is comple | ete, we will take you to the next step. |   |   |
|      | Login to Azure                   |                              |                                    |                                           |                                         |   |   |
|      | Azure Migrate Hub                | Sending server discovery d   | ata to Azure Migrate (step 1 of 1) |                                           |                                         |   |   |
|      | Azure Options                    | Sending site migration da    | ta to Azure Migrate (step 2 of 3)  |                                           |                                         |   |   |
|      | Hybrid Connection                | Publishing site content (ste | ep 0 of 3)                         |                                           |                                         |   |   |
|      | Migration Results                |                              |                                    |                                           |                                         |   |   |

When the migration starts, step by step migrations will be performed as in the image above. If there is no problem, you will get a success screen in the image below.

| 🚷 A  | 🔗 Azure App Service Migration Assistant                                                                   |                    | H al                                   | 172.16.2.8          | × |  |
|------|----------------------------------------------------------------------------------------------------|--------------------|----------------------------------------|---------------------|---|--|
| File | View Help                                                                                                 | _                  |                                        |                     |   |  |
|      | Choose a Site                                                                                             | Migration Results  | 5                                      |                     |   |  |
|      | Assessment Report Congratulations, your site h                                                            |                    | n successfully migrated!               |                     |   |  |
|      | Login to Azure                                                                                            | Go to your website | Migrate another site                   | Export ARM template |   |  |
|      | Azure Migrate Hub<br>Azure Options<br>Hybrid Connection<br>Manage your Azure Mig<br>Manage your Azure Mig |                    |                                        |                     |   |  |
|      |                                                                                                    |                    |                                        |                     |   |  |
|      |                                                                                                    |                    | zure Portal<br>Project in Azure Portal |                     |   |  |
|      | Migration Results                                                                                         | Find a partner     |                                        |                     |   |  |

The appearance of our site on the portal will be as follows.

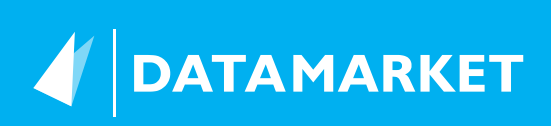

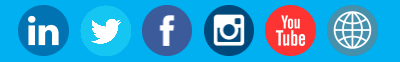

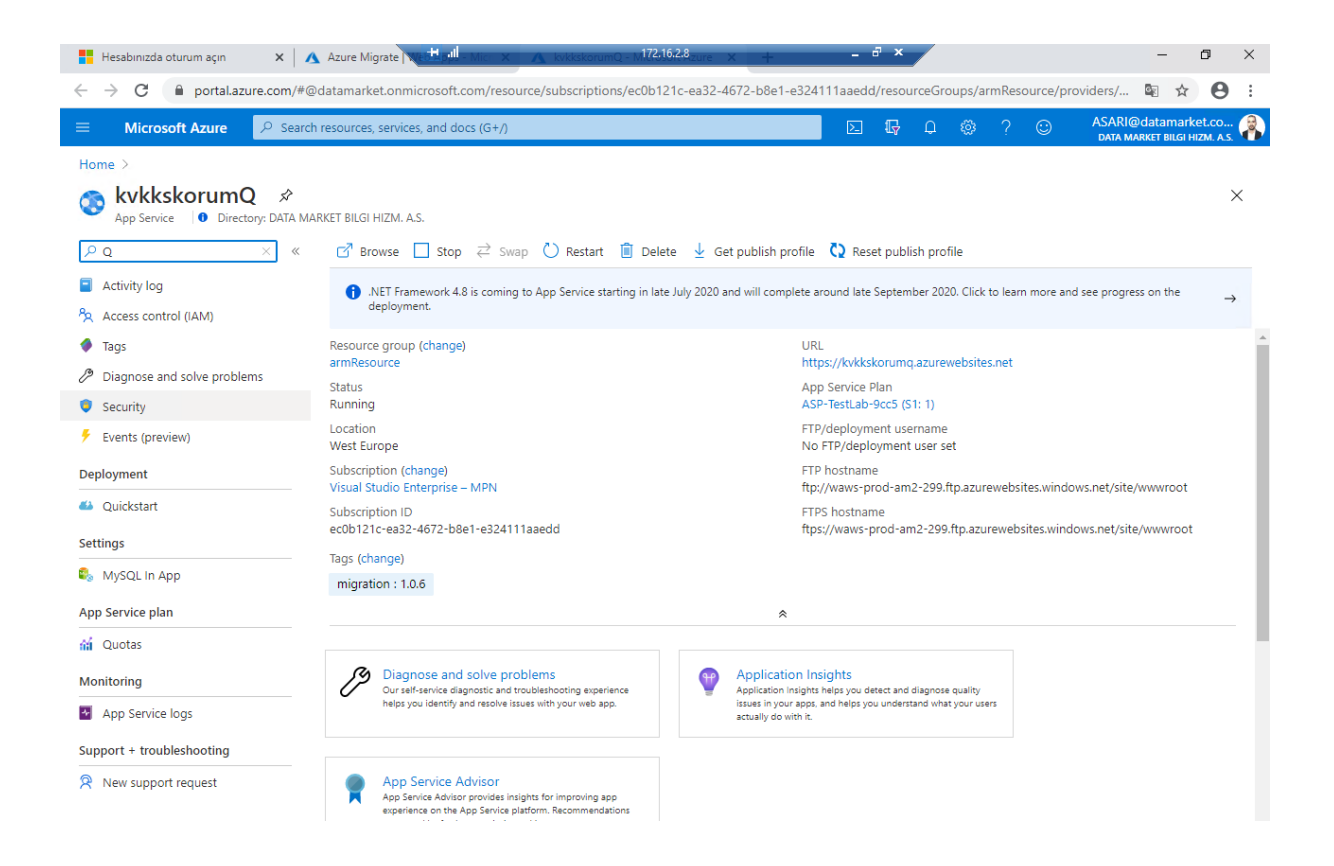

In this way, we can migrate the applications in our IIS directly to Azure without dealing with FTP or other tools.

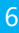

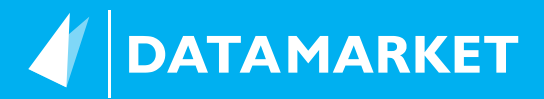

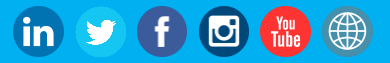